# 使用Oracle資料庫在ISE 2.3上配置ODBC

## 目錄

簡介 必要條件 需求 採用元件 設定 步驟1. Oracle基本配置 步驟2. ISE基本配置 步驟3.配置使用者身份驗證 步驟4.配置組檢索 步驟5.配置屬性檢索 步驟6.配置身份驗證/授權策略 步驟7.將Oracle ODBC新增到身份源序列 驗證 RADIUS即時日誌 詳細報表 疑難排解 使用的憑據不正確 錯誤的資料庫名稱(服務名稱) 排除使用者身份驗證故障 參考資料

## 簡介

本文檔介紹如何使用Oracle資料庫配置身份服務引擎(ISE),以便使用開放資料庫連線(ODBC)進行 ISE身份驗證。

開放式資料庫連線(ODBC)身份驗證要求ISE能夠獲取純文字檔案使用者密碼。密碼可以在資料庫中加密,但必須通過儲存過程解密。

## 必要條件

## 需求

思科建議您瞭解以下主題:

- 思科身分識別服務引擎2.3
- 資料庫和ODBC概念
- Oracle

## 採用元件

本文中的資訊係根據以下軟體和硬體版本:

- 身分識別服務引擎2.3.0.298
- Centos 7
- Oracle資料庫12.2.0.1.0
- Oracle SQL Developer 4.1.5

## 設定

**附註:**將本文檔中介紹的SQL過程視為示例。這不是正式推薦的Oracle DB配置方式。確保您 瞭解提交的每個SQL查詢的結果和影響。

### 步驟1. Oracle基本配置

在此示例中, Oracle配置了以下引數:

- 資料庫名稱: ORCL
- •服務名稱:orcl.vkumov.local
- •連接埠:1521(預設)
- •已使用使用者名稱ise為ISE建立帳戶

配置Oracle資料庫,然後繼續操作。

### 步驟2. ISE基本配置

在Administration > External Identity Source > ODBC處建立ODBC身份源並測試連線:

#### ODBC List > OracleDB

| ODBC Identity Sou<br>General | Urce<br>Connection   | Stored Procedures  | Attributes              | Groups         |
|------------------------------|----------------------|--------------------|-------------------------|----------------|
| ODBC DB connectio            | on details           |                    |                         |                |
| * Hostname/IP[:po            | ort] 10.48.26.61     |                    |                         |                |
| * Database na                | me orcl.vkumov.local |                    |                         |                |
| Admin userna                 | me ise               | (i)                |                         |                |
| Admin passwo                 | ord                  |                    |                         |                |
| * Time                       | out 5                | Test connection    |                         | x              |
| * Retr                       | ies 1                | Connection succ    | eeded                   |                |
| * Database ty                | oracle               | Stored Procedur    | es                      | I              |
|                              | Test Connection      | Plain text passw   | ord authentication - N  | lot Configured |
|                              |                      | Check username     | e or machine exists - I | Not Configured |
|                              |                      | 🚯 Fetch groups - N | lot Configured          |                |
|                              |                      | Fetch attributes   | - Not Configured        |                |
|                              |                      |                    |                         | Close          |
|                              |                      |                    |                         |                |

**附註:** ISE使用服務名稱連線到Oracle,因此[資料庫名稱]欄位應填寫Oracle中存在的服務名 稱,而不是SID(或資料庫名稱)。 由於存在錯誤<u>CSCvf06497</u> dots(.),無法在[資料庫名稱 ]欄位中使用。此錯誤已在ISE 2.3中修正。

### 步驟3.配置使用者身份驗證

ODBC的ISE身份驗證使用儲存過程。可以選擇過程型別。在本示例中,我們使用記錄集作為返回。

有關其他步驟,請參閱思科身份服務引擎管理員指南2.3版

**提示:**可以返回命名引數而不是resultSet。它只是一種不同型別的輸出,功能是相同的。

1.使用使用者憑據建立表。請確保在主鍵上設定身份設定。

-- DDL for Table USERS

```
NOSCALE ,
"USERNAME" VARCHAR2(120 BYTE),
"PASSWORD" VARCHAR2(120 BYTE)
  ) SEGMENT CREATION IMMEDIATE
 PCTFREE 10 PCTUSED 40 INITRANS 1 MAXTRANS 255
NOCOMPRESS LOGGING
 STORAGE(INITIAL 65536 NEXT 1048576 MINEXTENTS 1 MAXEXTENTS 2147483645
 PCTINCREASE 0 FREELISTS 1 FREELIST GROUPS 1
 BUFFER_POOL DEFAULT FLASH_CACHE DEFAULT CELL_FLASH_CACHE DEFAULT)
 TABLESPACE "USERS" ;
-----
-- DDL for Index USERS_PK
_____
 CREATE UNIQUE INDEX "ISE"."USERS_PK" ON "ISE"."USERS" ("USER_ID")
 PCTFREE 10 INITRANS 2 MAXTRANS 255
 STORAGE(INITIAL 65536 NEXT 1048576 MINEXTENTS 1 MAXEXTENTS 2147483645
 PCTINCREASE 0 FREELISTS 1 FREELIST GROUPS 1
 BUFFER POOL DEFAULT FLASH CACHE DEFAULT CELL FLASH CACHE DEFAULT)
 TABLESPACE "USERS" ;
_____
                        _____
  Constraints for Table USERS
_____
 ALTER TABLE "ISE"."USERS" MODIFY ("USER_ID" NOT NULL ENABLE);
 ALTER TABLE "ISE". "USERS" MODIFY ("USERNAME" NOT NULL ENABLE);
 ALTER TABLE "ISE". "USERS" MODIFY ("PASSWORD" NOT NULL ENABLE);
 ALTER TABLE "ISE"."USERS" ADD CONSTRAINT "USERS_PK" PRIMARY KEY ("USER_ID")
 USING INDEX PCTFREE 10 INITRANS 2 MAXTRANS 255
 STORAGE(INITIAL 65536 NEXT 1048576 MINEXTENTS 1 MAXEXTENTS 2147483645
 PCTINCREASE 0 FREELISTS 1 FREELIST GROUPS 1
 BUFFER_POOL DEFAULT FLASH_CACHE DEFAULT CELL_FLASH_CACHE DEFAULT)
 TABLESPACE "USERS" ENABLE;
```

或者從SQL Developer GUI:

| 🐻 Create T                                              | able                   |                                      |                                           |                             |               |                                                                                                    |                                               | ×                                     |
|---------------------------------------------------------|------------------------|--------------------------------------|-------------------------------------------|-----------------------------|---------------|----------------------------------------------------------------------------------------------------|-----------------------------------------------|---------------------------------------|
| <u>S</u> chema:<br><u>N</u> ame:<br><u>T</u> able Type: | ISE<br>USERS<br>Normal |                                      |                                           |                             | •             |                                                                                                    |                                               | ✓ <u>A</u> dvanced                    |
| Q Search                                                |                        | <u>C</u> olu                         | mns: Q name                               |                             |               |                                                                                                    |                                               | <b>+ X</b>                            |
| Columns                                                 |                        | PK                                   | Name                                      | Data Type                   | Size          | Not Null                                                                                                    | Default                                       | Comment                               |
| Indexes                                                 | ints                   | ~                                    | USER_ID                                   | 12 INT                      |               | <ul> <li>Image: A start of the start of the start of</li></ul> | <identity colu<="" td=""><td></td></identity> |                                       |
| In-Memo                                                 | bry                    |                                      | USERNAME                                  | VARCHAR2                    | 120           | <b>~</b>                                                                                                    |                                               |                                       |
| Storage                                                 |                        |                                      | PASSWORD                                  | VARCHAR2                    | 120           | ✓                                                                                                    |                                               | · · · · · · · · · · · · · · · · · · · |
| DDL                                                     | it                     | Dat                                  | ta Type Constru                           | aints Indexes               | LOB Parameter | s Identity Co                                                                                                    | olumn                                         |                                       |
|                                                         |                        | ()<br>C <u>o</u> lu<br>Si <u>z</u> e | Simple O Comp<br>umn Type: VARCI<br>: 120 | lex <u>V</u> irtual<br>HAR2 |               | •<br>U                                                                                                    | nits: <a>Not Specifie</a>                     | d> ▼                                  |
| <u>H</u> elp                                            |                        |                                      |                                           |                             |               |                                                                                                    | ОК                                            | Cancel                                |

#### 2.新增使用者

INSERT INTO "ISE"."USERS" (USERNAME, PASSWORD) VALUES ('alice', 'passwordl')
INSERT INTO "ISE"."USERS" (USERNAME, PASSWORD) VALUES ('bob', 'passwordl')
INSERT INTO "ISE"."USERS" (USERNAME, PASSWORD) VALUES ('admin', 'passwordl')

#### 3.建立純文字檔案密碼身份驗證過程(用於PAP、EAP-GTC內部方法、TACACS)

```
create or replace function ISEAUTH_R
(
  ise_username IN VARCHAR2,
 ise_userpassword IN VARCHAR2
) return sys_refcursor AS
BEGIN
 declare
   c integer;
   resultSet SYS_REFCURSOR;
 begin
    select count(*) into c from USERS where USERS.USERNAME = ise_username and USERS.PASSWORD =
ise_userpassword;
    if c > 0 then
     open resultSet for select 0 as code, 11, 'good user', 'no error' from dual;
    ELSE
     open resultSet for select 3, 0, 'odbc', 'ODBC Authen Error' from dual;
   END IF;
    return resultSet;
```

end; END ISEAUTH\_R;

#### 4.建立純文字檔案密碼提取過程(用於CHAP、MSCHAPv1/v2、EAP-MD5、LEAP、EAP-MSCHAPv2內部方法、TACACS)

```
create or replace function ISEFETCH_R
(
 ise_username IN VARCHAR2
) return sys_refcursor AS
BEGIN
 declare
   c integer;
   resultSet SYS_REFCURSOR;
 begin
   select count(*) into c from USERS where USERS.USERNAME = ise_username;
   if c > 0 then
     open resultSet for select 0, 11, 'good user', 'no error', password from USERS where
USERS.USERNAME = ise_username;
     DBMS_OUTPUT.PUT_LINE('found');
   ELSE
      open resultSet for select 3, 0, 'odbc','ODBC Authen Error' from dual;
     DBMS_OUTPUT.PUT_LINE('not found');
   END IF;
   return resultSet;
 end;
END;
```

#### 5.建立檢查使用者名稱或電腦存在的過程(用於MAB、PEAP快速重新連線、EAP-FAST和EAP-TTLS)

```
create or replace function ISELOOKUP_R
(
 ise_username IN VARCHAR2
) return sys_refcursor AS
BEGIN
 declare
   c integer;
   resultSet SYS_REFCURSOR;
  begin
    select count(*) into c from USERS where USERS.USERNAME = ise_username;
    if c > 0 then
      open resultSet for select 0, 11, 'good user', 'no error' from USERS where USERS.USERNAME =
ise_username;
    ELSE
      open resultSet for select 3, 0, 'odbc', 'ODBC Authen Error' from dual;
    END IF;
   return resultSet;
  end;
END;
```

6.在ISE上配置過程並儲存

#### ODBC List > OracleDB

#### **ODBC Identity Source**

| General         | Connection           | Stored Procedures | Attributes | Groups   |
|-----------------|----------------------|-------------------|------------|----------|
|                 |                      |                   |            |          |
| Sto             | ored procedure type  | Returns recordset | -          |          |
| Plain text pass | word authentication  | ISEAUTH_R         | ۲          | $\oplus$ |
| Plain tex       | t password fetching  | ISEFETCH_R        | ()         | $\oplus$ |
| Check usernam   | e or machine exists  | ISELOOKUP_R       | <i>i</i>   | $\oplus$ |
|                 | Fetch groups         |                   | (          | $\oplus$ |
|                 | Fetch attributes     |                   | <i>i</i>   | $\oplus$ |
| Search for MA   | AC Address in format | XX-XX-XX-XX-XX-XX | • (i)      |          |

7.返回「連線」頁籤,然後按一下「測試連線」按鈕

| ſ | Test connection                             | x     |
|---|---------------------------------------------|-------|
|   | Connection succeeded                        |       |
|   | Stored Procedures                           |       |
|   | Plain text password authentication - Exists |       |
|   | Plain text password fetching - Exists       |       |
|   | Check username or machine exists - Exists   |       |
|   | Fetch groups - Not Configured               |       |
|   | Fetch attributes - Not Configured           |       |
|   |                                             | Close |
| L |                                             |       |

## 步驟4.配置組檢索

1.建立包含使用者組和用於多對多對映的另一使用者組的表

-- DDL for Table GROUPS

 NOSCALE , "GROUP\_NAME" VARCHAR2(255 BYTE), "DESCRIPTION" CLOB ) SEGMENT CREATION IMMEDIATE PCTFREE 10 PCTUSED 40 INITRANS 1 MAXTRANS 255 NOCOMPRESS LOGGING STORAGE(INITIAL 65536 NEXT 1048576 MINEXTENTS 1 MAXEXTENTS 2147483645 PCTINCREASE 0 FREELISTS 1 FREELIST GROUPS 1 BUFFER\_POOL DEFAULT FLASH\_CACHE DEFAULT CELL\_FLASH\_CACHE DEFAULT) TABLESPACE "USERS" LOB ("DESCRIPTION") STORE AS SECUREFILE ( TABLESPACE "USERS" ENABLE STORAGE IN ROW CHUNK 8192 NOCACHE LOGGING NOCOMPRESS KEEP\_DUPLICATES STORAGE(INITIAL 106496 NEXT 1048576 MINEXTENTS 1 MAXEXTENTS 2147483645 PCTINCREASE 0 BUFFER\_POOL DEFAULT FLASH\_CACHE DEFAULT CELL\_FLASH\_CACHE DEFAULT)) ; \_\_\_\_\_ -- DDL for Table USER\_GROUPS\_MAPPING \_\_\_\_\_ CREATE TABLE "ISE"."USER\_GROUPS\_MAPPING" ("USER\_ID" NUMBER(\*,0), "GROUP\_ID" NUMBER(\*,0) ) SEGMENT CREATION IMMEDIATE PCTFREE 10 PCTUSED 40 INITRANS 1 MAXTRANS 255 NOCOMPRESS LOGGING STORAGE(INITIAL 65536 NEXT 1048576 MINEXTENTS 1 MAXEXTENTS 2147483645 PCTINCREASE 0 FREELISTS 1 FREELIST GROUPS 1 BUFFER POOL DEFAULT FLASH CACHE DEFAULT CELL FLASH CACHE DEFAULT) TABLESPACE "USERS" ; \_\_\_\_\_ -- DDL for Index GROUPS\_PK \_\_\_\_\_ CREATE UNIQUE INDEX "ISE"."GROUPS\_PK" ON "ISE"."GROUPS" ("GROUP\_ID") PCTFREE 10 INITRANS 2 MAXTRANS 255 STORAGE(INITIAL 65536 NEXT 1048576 MINEXTENTS 1 MAXEXTENTS 2147483645 PCTINCREASE 0 FREELISTS 1 FREELIST GROUPS 1 BUFFER\_POOL DEFAULT FLASH\_CACHE DEFAULT CELL\_FLASH\_CACHE DEFAULT) TABLESPACE "USERS" ; \_\_\_\_\_ -- DDL for Index USER\_GROUPS\_MAPPING\_UK1 \_\_\_\_\_ CREATE UNIQUE INDEX "ISE"."USER\_GROUPS\_MAPPING\_UK1" ON "ISE"."USER\_GROUPS\_MAPPING" ("USER\_ID", "GROUP\_ID") PCTFREE 10 INITRANS 2 MAXTRANS 255 COMPUTE STATISTICS STORAGE(INITIAL 65536 NEXT 1048576 MINEXTENTS 1 MAXEXTENTS 2147483645 PCTINCREASE 0 FREELISTS 1 FREELIST GROUPS 1 BUFFER\_POOL DEFAULT FLASH\_CACHE DEFAULT CELL\_FLASH\_CACHE DEFAULT) TABLESPACE "USERS" ; \_\_\_\_\_ \_\_\_\_\_ -- Constraints for Table GROUPS \_\_\_\_\_ ALTER TABLE "ISE". "GROUPS" MODIFY ("GROUP\_ID" NOT NULL ENABLE); ALTER TABLE "ISE". "GROUPS" MODIFY ("GROUP\_NAME" NOT NULL ENABLE); ALTER TABLE "ISE". "GROUPS" ADD CONSTRAINT "GROUPS\_PK" PRIMARY KEY ("GROUP\_ID") USING INDEX PCTFREE 10 INITRANS 2 MAXTRANS 255 STORAGE(INITIAL 65536 NEXT 1048576 MINEXTENTS 1 MAXEXTENTS 2147483645 PCTINCREASE 0 FREELISTS 1 FREELIST GROUPS 1 BUFFER\_POOL DEFAULT FLASH\_CACHE DEFAULT CELL\_FLASH\_CACHE DEFAULT) TABLESPACE "USERS" ENABLE;

\_\_\_\_\_

\_\_\_\_

-- Constraints for Table USER\_GROUPS\_MAPPING

ALTER TABLE "ISE"."USER\_GROUPS\_MAPPING" MODIFY ("USER\_ID" NOT NULL ENABLE); ALTER TABLE "ISE"."USER\_GROUPS\_MAPPING" MODIFY ("GROUP\_ID" NOT NULL ENABLE); ALTER TABLE "ISE"."USER\_GROUPS\_MAPPING" ADD CONSTRAINT "USER\_GROUPS\_MAPPING\_UK1" UNIQUE ("USER\_ID", "GROUP\_ID") USING INDEX PCTFREE 10 INITRANS 2 MAXTRANS 255 COMPUTE STATISTICS STORAGE(INITIAL 65536 NEXT 1048576 MINEXTENTS 1 MAXEXTENTS 2147483645 PCTINCREASE 0 FREELISTS 1 FREELIST GROUPS 1 BUFFER\_POOL DEFAULT FLASH\_CACHE DEFAULT CELL\_FLASH\_CACHE DEFAULT) TABLESPACE "USERS" ENABLE;

#### 在 GUI 上:

| 🔂 Edit Table                |              |                    |               |              |                    |                                                               |         | ×       |
|-----------------------------|--------------|--------------------|---------------|--------------|--------------------|---------------------------------------------------------------|---------|---------|
| Schema: ISE<br>Name: GROUPS |              |                    |               |              | <b>v</b>           |                                                               |         |         |
| Q Search                    | Colu         | mnet Q name        |               |              | •                  |                                                               | a y 1   | 5       |
| Columns                     | <u>C</u> OIU | Name               | Data Type     | Size         | Not Null           | Default                                                       | Comment | 4       |
| - Constraints               | 07           | GROUP TD           | 13 NUMBER     | UNEC         |                    | <tdentity colu<="" td=""><td>connert</td><td></td></tdentity> | connert |         |
| - Indexes                   | - W          | GROUP NAME         | VARCHAR2      | 255          |                    | cachary colum                                                 |         |         |
| Storage                     | -            | DESCRIPTION        | CLOB          |              |                    |                                                               |         | <b></b> |
| Comment<br>DDL              |              |                    |               |              |                    |                                                               |         |         |
|                             | A.           |                    |               |              |                    |                                                               |         | No.     |
|                             | Dat          | a Type Constr      | aints Indexes | LOB Para     | meters Identity Co | umn                                                           |         |         |
|                             | Cor          | nstraints on Colun | ın:           |              |                    |                                                               |         |         |
|                             | Co           | nstraint Name      |               | Constraint T | ype                | Other Columns                                                 |         | -       |
|                             | GRO          | DUPS_PK            |               | 🏹 Primary K  | (ey                |                                                               |         | _       |
|                             |              |                    |               |              |                    |                                                               |         |         |
| Help                        |              |                    |               |              |                    | ОК                                                            | Car     | ncel    |

| 🔂 Edit Table                         |              |                   |                |                |                                                                                                    |               |         | ×  |
|--------------------------------------|--------------|-------------------|----------------|----------------|----------------------------------------------------------------------------------------------------|---------------|---------|----|
| Schema: ISE Name: USER_GROUPS_MAPPIN | G            |                   |                |                | -                                                                                                    |               |         |    |
| Table Type: Normal                   |              |                   |                |                | -                                                                                                    |               |         |    |
| Q Search                             | <u>C</u> olu | mns: Q name       |                |                |                                                                                                    |               | + X 🗈   | 1  |
| Columns                              | PK           | Name              | Data Type      | Size           | Not Null                                                                                                    | Default       | Comment | 1  |
| Indexes                              |              | USER_ID           | NUMBER         |                | Image: Image: |               |         |    |
| In-Memory                            |              | GROUP_ID          | NUMBER         |                | <b>~</b>                                                                                                    |               |         |    |
| DDL                                  |              | - Turos - Contri  | rainta Indova  |                | Identity Co                                                                                                    |               |         |    |
|                                      | Dat          | a rype Const      | raints Indexes |                | eters dentity Col                                                                                                    | umn           |         |    |
|                                      | Cor          | nstraints on Colu | mn:            |                |                                                                                                    |               |         |    |
|                                      | Co           | nstraint Name     |                | Constraint Typ | be                                                                                                    | Other Columns |         | -  |
|                                      | USE          | R_GROUPS_MAP      | PPING_UK1      | See Unique     |                                                                                                    | GROUP_ID      |         |    |
| Help                                 |              |                   |                |                |                                                                                                    | ОК            | Cano    | el |

#### 2.新增組和對映,以便alice和bob屬於組Users,而admin屬於組Admins

-- Adding groups INSERT INTO "ISE"."GROUPS" (GROUP\_NAME, DESCRIPTION) VALUES ('Admins', 'Group for administrators') INSERT INTO "ISE"."GROUPS" (GROUP\_NAME, DESCRIPTION) VALUES ('Users', 'Corporate users') -- Alice and Bob are users INSERT INTO "ISE"."USER\_GROUPS\_MAPPING" (USER\_ID, GROUP\_ID) VALUES ('1', '2') INSERT INTO "ISE"."USER\_GROUPS\_MAPPING" (USER\_ID, GROUP\_ID) VALUES ('1', '2') -- Admin is in Admins group INSERT INTO "ISE"."USER\_GROUPS\_MAPPING" (USER\_ID, GROUP\_ID) VALUES ('2', '2')

#### 3.建立組檢索過程。如果使用者名稱是「\*」,則返回所有組

create or replace function ISEGROUPSH
(
 ise\_username IN VARCHAR2,
 ise\_result OUT int
) return sys\_refcursor as
BEGIN
 declare
 c integer;
 userid integer;
 resultSet SYS\_REFCURSOR;

```
begin
   IF ise_username = '*' then
     ise_result := 0;
     open resultSet for select GROUP_NAME from GROUPS;
   ELSE
     select count(*) into c from USERS where USERS.USERNAME = ise_username;
     select USER_ID into userid from USERS where USERS.USERNAME = ise_username;
      IF c > 0 then
         ise_result := 0;
         open resultSet for select GROUP_NAME from GROUPS where GROUP_ID IN ( SELECT m.GROUP_ID
from USER_GROUPS_MAPPING m where m.USER_ID = userid );
     ELSE
         ise_result := 3;
         open resultSet for select 0 from dual where 1=2;
     END IF;
   END IF;
   return resultSet;
 end;
END ;
```

#### 4.將其對映到**提取組**

#### ODBC List > OracleDB

#### **ODBC Identity Source**

| General          | Connection          | Stored Procedures | Attributes | Groups   |
|------------------|---------------------|-------------------|------------|----------|
|                  |                     |                   |            |          |
| Stor             | ed procedure type   | Returns recordset | Ψ          |          |
| Plain text passw | ord authentication  | ISEAUTH_R         | (i)        | $\oplus$ |
| Plain text       | password fetching   | ISEFETCH_R        | (i)        | $\oplus$ |
| Check username   | or machine exists   | ISELOOKUP_R       | <i>i</i> ) | $\oplus$ |
|                  | Fetch groups        | ISEGROUPSH        | <i>i</i>   | <b></b>  |
|                  | Fetch attributes    |                   | (i)        | $\oplus$ |
| Search for MAC   | C Address in format | XX-XX-XX-XX-XX-XX | • ()       |          |

5.獲取組並將其新增到ODBC身份源

| Select Groups from ODBC |                 |  |  |  |  |  |  |
|-------------------------|-----------------|--|--|--|--|--|--|
| Sample User or Macr     | Retrieve Groups |  |  |  |  |  |  |
| Name                    | Name in ISE     |  |  |  |  |  |  |
| Admins                  | Admins          |  |  |  |  |  |  |
| Users                   | Users           |  |  |  |  |  |  |
|                         |                 |  |  |  |  |  |  |
|                         |                 |  |  |  |  |  |  |
|                         |                 |  |  |  |  |  |  |
|                         |                 |  |  |  |  |  |  |
|                         |                 |  |  |  |  |  |  |
|                         |                 |  |  |  |  |  |  |
|                         | OK Cancel       |  |  |  |  |  |  |

### 選擇所需的組並按一下「確定」,這些組將顯示在「**組**」頁籤上

#### ODBC List > OracleDB

| ODBC Identity Source |                   |            |                   |            |        |  |  |  |  |  |  |
|----------------------|-------------------|------------|-------------------|------------|--------|--|--|--|--|--|--|
|                      | General           | Connection | Stored Procedures | Attributes | Groups |  |  |  |  |  |  |
|                      | <sup>©</sup> Edit | XDelete    |                   |            |        |  |  |  |  |  |  |
|                      | Name              |            | Name in ISE       |            |        |  |  |  |  |  |  |
|                      | Admins            |            | Admins            |            |        |  |  |  |  |  |  |
|                      | Users             |            | Users             |            |        |  |  |  |  |  |  |
|                      |                   |            |                   |            |        |  |  |  |  |  |  |

## 步驟5.配置屬性檢索

## 1.為了簡化此示例,將平面表用於屬性

| DDL for Table ATTRIBUTES                                              |
|-----------------------------------------------------------------------|
|                                                                       |
| CREATE TABLE "ISE"."ATTRIBUTES"                                       |
| ("USER_ID" NUMBER(*,0),                                               |
| "ATTR_NAME" VARCHAR2(255 BYTE),                                       |
| "VALUE" VARCHAR2(255 BYTE)                                            |
| ) SEGMENT CREATION IMMEDIATE                                          |
| PCTFREE 10 PCTUSED 40 INITRANS 1 MAXTRANS 255                         |
| NOCOMPRESS LOGGING                                                    |
| STORAGE(INITIAL 65536 NEXT 1048576 MINEXTENTS 1 MAXEXTENTS 2147483645 |
| PCTINCREASE 0 FREELISTS 1 FREELIST GROUPS 1                           |
| BUFFER_POOL DEFAULT FLASH_CACHE DEFAULT CELL_FLASH_CACHE DEFAULT)     |
| TABLESPACE "USERS" ;                                                  |
|                                                                       |

\_\_\_\_\_ -- DDL for Index ATTRIBUTES\_PK \_\_\_\_\_ CREATE UNIQUE INDEX "ISE"."ATTRIBUTES\_PK" ON "ISE"."ATTRIBUTES" ("ATTR\_NAME", "USER\_ID") PCTFREE 10 INITRANS 2 MAXTRANS 255 STORAGE(INITIAL 65536 NEXT 1048576 MINEXTENTS 1 MAXEXTENTS 2147483645 PCTINCREASE 0 FREELISTS 1 FREELIST GROUPS 1 BUFFER\_POOL DEFAULT FLASH\_CACHE DEFAULT CELL\_FLASH\_CACHE DEFAULT) TABLESPACE "USERS" ; \_\_\_\_\_ -- Constraints for Table ATTRIBUTES \_\_\_\_\_ ALTER TABLE "ISE"."ATTRIBUTES" MODIFY ("USER\_ID" NOT NULL ENABLE); ALTER TABLE "ISE"."ATTRIBUTES" MODIFY ("ATTR\_NAME" NOT NULL ENABLE); ALTER TABLE "ISE"."ATTRIBUTES" ADD CONSTRAINT "ATTRIBUTES\_PK" PRIMARY KEY ("ATTR\_NAME", "USER\_ID") USING INDEX PCTFREE 10 INITRANS 2 MAXTRANS 255 STORAGE(INITIAL 65536 NEXT 1048576 MINEXTENTS 1 MAXEXTENTS 2147483645 PCTINCREASE 0 FREELISTS 1 FREELIST GROUPS 1 BUFFER\_POOL DEFAULT FLASH\_CACHE DEFAULT CELL\_FLASH\_CACHE DEFAULT) TABLESPACE "USERS" ENABLE;

#### 在 GUI 上:

| 🔂 Edit Table       |          |                   |               |               |                                                                                                    |             |         | ×      |
|--------------------|----------|-------------------|---------------|---------------|----------------------------------------------------------------------------------------------------|-------------|---------|--------|
| Schema: ISE        |          |                   |               |               | -                                                                                                    |             |         |        |
| Name: ATTRIBUTES   |          |                   |               |               |                                                                                                    |             |         |        |
| Table Type: Normal |          |                   |               |               | -                                                                                                    |             |         |        |
| Q Search           | Colu     | umns: Q name      | )             |               |                                                                                                    |             | + X     |        |
| Columns            | PK       | Name              | Data Type     | Size          | Not Null                                                                                                    | Default     | Comment |        |
| Indexes            | <b>*</b> | USER_ID           | NUMBER        |               | Image: Image: |             |         |        |
| In-Memory          | 9        | ATTR_NAME         | VARCHAR2      | 255           | <b>~</b>                                                                                                    |             |         |        |
| Storage            |          | VALUE             | VARCHAR2      | 255           |                                                                                                    |             |         |        |
| Comment            |          |                   |               |               |                                                                                                    |             |         | Û      |
| L DDL              |          |                   |               |               |                                                                                                    |             |         | J.J.   |
|                    |          |                   |               |               |                                                                                                    |             |         | Ă.     |
|                    |          |                   |               |               |                                                                                                    |             |         | $\leq$ |
|                    |          |                   |               |               |                                                                                                    |             |         |        |
|                    |          |                   |               |               |                                                                                                    |             |         |        |
|                    |          |                   |               |               |                                                                                                    |             |         |        |
|                    |          |                   |               |               |                                                                                                    |             |         |        |
|                    | Dat      | ta Type Const     | rainte Indeve | I OB Param    | ators Identity Co                                                                                                    | lumo        |         |        |
|                    | Dat      | ta rype Const     | ants mucke    |               | ieters Identity Co                                                                                                    |             |         |        |
|                    | Co       | nstraints on Colu | mn:           |               |                                                                                                    |             |         |        |
|                    | Co       | onstraint Name    |               | Constraint Ty | /pe                                                                                                    | Other Colum | ns      | -      |
|                    | AT       | TRIBUTES_FK1      |               | 💁 Foreign Ke  | ≥y                                                                                                    |             |         |        |
|                    | AT       | TRIBUTES_PK       |               | 😽 Primary Ke  | ≥y                                                                                                    | ATTR_NAME   |         |        |
|                    |          |                   |               |               |                                                                                                    |             |         |        |
|                    |          |                   |               |               |                                                                                                    |             |         |        |
| Hala               |          |                   |               |               |                                                                                                    |             |         |        |
|                    |          |                   |               |               |                                                                                                    | OK          |         | ancei  |

### 2.為使用者建立一些屬性

INSERT INTO "ISE"."ATTRIBUTES" (USER\_ID, ATTR\_NAME, VALUE) VALUES ('1', 'SecurityLevel', '5') INSERT INTO "ISE"."ATTRIBUTES" (USER\_ID, ATTR\_NAME, VALUE) VALUES ('2', 'SecurityLevel', '10') 3.建立過程。與組檢索相同,如果使用者名稱是「\*」,它將返回所有不同的屬性

```
create or replace function ISEATTRSH
(
 ise_username IN VARCHAR2,
 ise_result OUT int
) return sys_refcursor as
BEGIN
 declare
   c integer;
   userid integer;
   resultSet SYS_REFCURSOR;
 begin
   IF ise_username = '*' then
     ise_result := 0;
     open resultSet for select DISTINCT ATTR_NAME, '0' as "VAL" from ATTRIBUTES;
   ELSE
     select count(*) into c from USERS where USERS.USERNAME = ise_username;
     select USER_ID into userid from USERS where USERS.USERNAME = ise_username;
     if c > 0 then
          ise_result := 0;
         open resultSet for select ATTR_NAME, VALUE from ATTRIBUTES where USER_ID = userid;
      ELSE
         ise_result := 3;
         open resultSet for select 0 from dual where 1=2;
      END IF;
   END IF;
   return resultSet;
  end;
END ;
```

#### 4.將其對映到Fetch屬性

#### ODBC List > OracleDB

#### **ODBC Identity Source**

| General         | Connection          | Stored Procedures | Attribut | tes      |          | Groups |
|-----------------|---------------------|-------------------|----------|----------|----------|--------|
|                 |                     |                   |          |          |          |        |
| Sto             | red procedure type  | Returns recordset | •        |          |          |        |
| Plain text pass | word authentication | ISEAUTH_R         |          | i        | $\oplus$ |        |
| Plain text      | t password fetching | ISEFETCH_R        |          | i        | $\oplus$ |        |
| Check username  | e or machine exists | ISELOOKUP_R       |          | i        | $\oplus$ |        |
| -               | Eatch groups        | TEFEROUREU        |          |          | Ð        |        |
|                 | r etch groups       | ISEGROUPSH        |          | U        | Ð        |        |
|                 | Fetch attributes    | ISEATTRSH         |          | <i>i</i> | $\oplus$ |        |
| Search for MA   | C Address in format | XX-XX-XX-XX-XX-XX | Ŧ        | ] (j     |          |        |

| Select Attributes from ODBC |        |               |                     |       |  |  |  |  |  |
|-----------------------------|--------|---------------|---------------------|-------|--|--|--|--|--|
| Sample User or Mach         | ine *  |               | Retrieve Attributes |       |  |  |  |  |  |
| Name                        | Туре   | Default Value | Name in ISE         |       |  |  |  |  |  |
| SecurityLevel               | STRING | 0             | SecurityLevel       |       |  |  |  |  |  |
|                             |        |               | ОКС                 | ancel |  |  |  |  |  |

選擇屬性並按一下確定。

## 步驟6.配置身份驗證/授權策略

在此示例中,配置了以下簡單授權策略:

| $\odot$ | Allow admin network access | 4  | OracleDB ExternalGroups EQUALS Admins | × PermitAccess | + | Select from list | - + | 1 | ٥ |
|---------|----------------------------|----|---------------------------------------|----------------|---|------------------|-----|---|---|
| 0       | SecurityLevel too low      | £; | OracleDB SecurityLevel EQUALS 5       | × DenyAccess   | + | Select from list | * + | 0 | ٥ |
| 0       | Allow users network access | 4  | OracleDB ExternalGroups EQUALS Users  | × PermitAccess | + | Select from list | * + | 2 | ٥ |

SecurityLevel = 5的使用者將被拒絕。

## 步驟7.將Oracle ODBC新增到身份源序列

導航到Administration > Identity Management > Identity Source Sequences, 選擇序列並將 ODBC新增到序列:

#### Identity Source Sequences List > All\_User\_ID\_Stores

#### **Identity Source Sequence**

#### Identity Source Sequence

\* Name All\_User\_ID\_Stores
Description A built-in Identity Sequence to include all User Identity Stores

#### Certificate Based Authentication

Select Certificate Authentication Profile Preloaded\_Certificate\_P 💌

#### Authentication Search List

#### A set of identity sources that will be accessed in sequence until first authentication succeeds

Available

#### Selected

| Internal Endpoints | • | > <    | Internal Users<br>All_AD_Join_Points<br>Guest Users<br>OracleDB |   | ⊼ ∧                           |
|--------------------|---|--------|-----------------------------------------------------------------|---|-------------------------------|
|                    | + | »<br>« |                                                                 | + | <ul><li>✓</li><li>✓</li></ul> |

#### Advanced Search List Settings

If a selected identity store cannot be accessed for authentication

- O Do not access other stores in the sequence and set the "AuthenticationStatus" attribute to "ProcessError"
- Treat as if the user was not found and proceed to the next store in the sequence

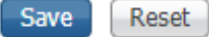

儲存它。

## 驗證

現在,您應該能夠根據ODBC驗證使用者並檢索其組和屬性。

### RADIUS即時日誌

執行一些身份驗證並導航到操作> RADIUS >即時日誌

|   | Time                         | Status   | Details  | Repeat | Identity | Endpoint ID       | Endpoint P    | Authenticat    | Authorizati   | Authorizati   | IP Address    | Network Device |
|---|------------------------------|----------|----------|--------|----------|-------------------|---------------|----------------|---------------|---------------|---------------|----------------|
| × |                              | ٠        |          |        | Identity | Endpoint ID       | Endpoint Prof | Authenticatior | Authorization | Authorization | IP Address 💌  | Network Device |
|   | Aug 08, 2017 04:31:32.545 PM | ۲        | ò        |        | badUser  | 92:77:F1:E4:D2:53 |               | Default >> D   | Default       |               |               | SWITCH         |
|   | Aug 08, 2017 04:31:32.465 PM | 0        | 0        | 0      | admin    | 61:AD:77:0F:DF:CF | FreeBSD-W     | Default >> D   | Default >> A  | PermitAccess  | 83.133.106.96 |                |
|   | Aug 08, 2017 04:31:32.460 PM | <b>~</b> | 0        |        | admin    | 61:AD:77:0F:DF:CF |               | Default >> D   | Default >> A  | PermitAccess  |               | SWITCH         |
|   | Aug 08, 2017 04:31:32.365 PM | 0        | <u>o</u> | 0      | bob      | FC:F4:97:F2:F5:4F |               | Default >> D   | Default >> A  | PermitAccess  | 241.97.134.20 |                |
|   | Aug 08, 2017 04:31:32.359 PM |          | ò        |        | bob      | FC:F4:97:F2:F5:4F |               | Default >> D   | Default >> A  | PermitAccess  |               | SWITCH         |
|   | Aug 08, 2017 04:31:32.237 PM | •        | 0        |        | alice    | 42:27:B1:C6:F9:A4 |               | Default >> D   | Default >> S  | DenyAccess    |               | SWITCH         |

您可以看到,使用者Alice的**SecurityLevel = 5,**因此訪問被拒絕。

## 詳細報表

按一下相關會話的**Details**列中的**Detail報告**以檢查流。

使用者Alice的詳細報告(由於安全級別低而被拒絕):